# Handledning till Eurofins Onlinetjänst

| st eurofins                                                                                                    | Eurofins Onl                                                                                                    | Line   |
|----------------------------------------------------------------------------------------------------|----------------------------------------------------------------------------------------------------|--------|
|                                                                                                    | Vers                                                                                                    | iion 1 |
| Inloggning   Skriv in användarnamn och lösenord för att logga in.   Användarnamn   Lösenord   Lösenord   Kom ihåg mig     Logga in | Välkommen till Eurofins online. En tjänst som ger<br>dig som kund möjlighet att snabbt och enkelt få<br>tillgång till analysresultat och statistik.         Du kan ansöka om tjänsten genom att skriva ut,<br>fylla i och skicka in nedanstående online-avtal.         Om du har glömt ditt lösenord eller har andra<br>frågeställningar kontakta:         Kundsupport Livsmedel         Tei: 010-490 83 10         E-post: info.livsmedel@eurofins.se         Kundsupport Lantbruk         Tei: 010-490 84 10         E-post: info.lantbruk@eurofins.se         Kundsupport Vatten         Tei: 010-490 81 10         E-post: info.lenvironment@eurofins.se         Kundsupport Vatten         Tei: 010-490 81 10         E-post: info.environment@eurofins.se         Kundsupport Vatten         Tei: 010-490 81 70         E-post: info.environment@eurofins.se         Mundausport Vatten         Tei: 010-490 81 70         E-post: info.environment@eurofins.se         Toi.antbruk@eurofins.se |        |

# www.eurofins.se

| Allmänt3Tänk på!3Så här gör man:31. Via en eller flera provpunkter och analyser.42. Via en eller flera provpunkter, provmärkningar och analyser.53. Via provpunkt och få fram statistik.64. Via en eller flera analyssvar.75. Via provnummer eller provmärkning.76. Visa inregistrerade prover.8Spara textfil8Spara Excelfil9Övrig funktionalitet9Mallar9Analyssortering10Kontaktpersoner.10Egna noteringar:11                          | Handledning till Eurofins Onlinetjänst                         | 3  |
|----------------------------------------------------------------------------------------------------|----------------------------------------------------------------|----|
| Tänk på!3Så här gör man:31. Via en eller flera provpunkter och analyser.42. Via en eller flera provpunkter, provmärkningar och analyser.53. Via provpunkt och få fram statistik.64. Via en eller flera analyssvar.75. Via provnummer eller provmärkning.76. Visa inregistrerade prover.8Spara textfil8Spara Excelfil9Övrig funktionalitet9Mallar9Analyssortering10Kontaktpersoner10Egna noteringar:11                                   | Allmänt                                                        | 3  |
| Så här gör man:31. Via en eller flera provpunkter och analyser.42. Via en eller flera provpunkter, provmärkningar och analyser.53. Via provpunkt och få fram statistik.64. Via en eller flera analyssvar.75. Via provnummer eller provmärkning.76. Visa inregistrerade prover.8Spara textfil9Övrig funktionalitet9Mallar9Analyssortering10Kontaktpersoner10Egna noteringar:11                                                           | Tänk på!                                                       | 3  |
| 1. Via en eller flera provpunkter och analyser.42. Via en eller flera provpunkter, provmärkningar och analyser.53. Via provpunkt och få fram statistik.64. Via en eller flera analyssvar.75. Via provnummer eller provmärkning.76. Visa inregistrerade prover.8Spara textfil.9Övrig funktionalitet9Mallar10Kontaktpersoner.10Egna noteringar:11                                                                                         | Så här gör man:                                                | 3  |
| 2. Via en eller flera provpunkter, provmärkningar och analyser.53. Via provpunkt och få fram statistik.64. Via en eller flera analyssvar.75. Via provnummer eller provmärkning.76. Visa inregistrerade prover.8Spara textfil8Spara Excelfil9Övrig funktionalitet9Mallar10Kontaktpersoner.10Egna noteringar:11                                                                                                    | 1. Via en eller flera provpunkter och analyser                 | 4  |
| 3. Via provpunkt och få fram statistik.       6         4. Via en eller flera analyssvar.       7         5. Via provnummer eller provmärkning.       7         6. Visa inregistrerade prover.       8         Spara textfil       8         Spara Excelfil.       9         Övrig funktionalitet.       9         Mallar       9         Analyssortering.       10         Kontaktpersoner.       10         Egna noteringar:       11 | 2. Via en eller flera provpunkter, provmärkningar och analyser | 5  |
| 4. Via en eller flera analyssvar.       7         5. Via provnummer eller provmärkning.       7         6. Visa inregistrerade prover.       8         Spara textfil       8         Spara Excelfil       9         Övrig funktionalitet       9         Mallar       10         Kontaktpersoner.       10         Egna noteringar:       11                                                                                            | 3. Via provpunkt och få fram statistik                         | 6  |
| 5. Via provnummer eller provmärkning.       7         6. Visa inregistrerade prover.       8         Spara textfil       8         Spara Excelfil       9         Övrig funktionalitet       9         Mallar       9         Analyssortering       10         Kontaktpersoner       10         Egna noteringar:       11                                                                                                    | 4. Via en eller flera analyssvar                               | 7  |
| 6. Visa inregistrerade prover.       8         Spara textfil       8         Spara Excelfil       9         Övrig funktionalitet       9         Mallar       9         Analyssortering       10         Kontaktpersoner       10         Egna noteringar:       11                                                                                                    | 5. Via provnummer eller provmärkning                           | 7  |
| Spara textfil8Spara Excelfil9Övrig funktionalitet9Mallar9Analyssortering10Kontaktpersoner10Egna noteringar:11                                                                                                    | 6. Visa inregistrerade prover                                  | 8  |
| Spara Excelfil    9      Övrig funktionalitet    9      Mallar    9      Analyssortering    10      Kontaktpersoner    10      Egna noteringar:    11                                                                                                    | Spara textfil                                                  | 8  |
| Övrig funktionalitet                                                                                                    | Spara Excelfil                                                 | 9  |
| Mallar                                                                                                    | Övrig funktionalitet                                           | 9  |
| Analyssortering 10<br>Kontaktpersoner 10<br>Egna noteringar: 11                                                                                                    | Mallar                                                         | 9  |
| Kontaktpersoner       10         Egna noteringar:       11                                                                                                    | Analyssortering                                                | 10 |
| Egna noteringar:11                                                                                                    | Kontaktpersoner                                                | 10 |
|                                                                                                    | Egna noteringar:                                               | 11 |

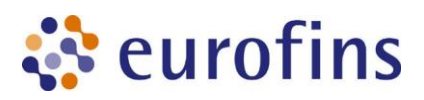

# Handledning till Eurofins Onlinetjänst

# Allmänt

Eurofins Onlinetjänst är ett enkelt sätt att via Internet titta på analysresultat. Fördelar med onlinetjänsten är:

- Man får sitt analyssvar snabbare uppdatering varje timme.
- Ett enkelt sätt att sammanställa resultat och statistik på.
- Man kan ladda ner sina pdf-rapporter.

# Tänk på!

För att kunna använda Onlinetjänsten optimalt rekommenderar vi Internet Explorer 9.0 eller senare samt senaste versionen av Firefox/Chrome.

För att ansluta sig till tjänsten, fyll i och skicka in det avtal som finns länkat på inloggningssidan.

Det är viktigt att man redan innan beställningen av analyser tänker igenom vad man skall benämna provpunkter respektive märkning på prover.

### På följesedeln till Eurofins måste det framgå:

- kundnummer och eventuellt offertnummer
- provpunkter
- märkning på provet

# Så här gör man:

- Gå in på Eurofins hemsida; www.eurofins.se
- Klicka på länken "Eurofins Online", när nästa sida öppnas klicka på "Eurofins Onlinetjänst"
- Logga in med ditt "Användarnamn" samt "Lösenord".
- Tryck på "Logga in". Följande visas:

| 101          | vresultat                                                                                    |                               |
|--------------|----------------------------------------------------------------------------------------------|-------------------------------|
| ltr          | ering Provresultat                                                                           |                               |
|              | Välj på vilket sätt du vill få fram dina provsvar:                                           | 1. Välj Datum                 |
| ٥            | Via en eller flera provpunkter och analyser."Provpunkt" är platsen<br>där provet är uttaget. | Från:<br>30 V mars V 2013 V 🗰 |
| $\mathbf{D}$ | Via en eller flera provpunkter, provmärkningar och analyser                                  |                               |
| C            | Via provpunkt och få fram statistik                                                          | Till:                         |
| $\supset$    | Via en eller flera analyser                                                                  | 30 💌 april 💌 2013 🔍 🚟         |
| C            | Via provnummer eller provmärkning                                                            |                               |
|              | Visa inregistrerade prover, påbörjade men utan resultat                                      |                               |

Välj ett sökalternativ och ange önskat datumintervall, tryck "Filtrera".
 Om du inte ändrar datum i fr o m fältet så visas det automatiskt en månad tillbaka.
 Anger du inte något datum i t o m fältet, så visas prover t o m dagens datum.

# www.eurofins.se

# 1. Via en eller flera provpunkter och analyser.

Välj en provpunkt. Kan t ex vara ett ställe (t ex reningsverk eller en skola) eller ett projektnamn eller ett artikelnummer. Tryck filtrera. Markera de analyser (en eller flera) som du vill se resultat på eller använd knappen "Välj alla" så markeras allt i listrutan.

| <b>3.Välj provpunkt</b><br>Vilka provpunkter vill du se analyser på? |           | <b>4.Välj analys</b><br>Markera de analyser du vill se resultat på. Vi<br>markera bara en analys.                                                                                                    | ill du se diagram, |
|----------------------------------------------------------------------|-----------|----------------------------------------------------------------------------------------------------|--------------------|
|                                                                      | Välj alla |                                                                                                    | Välj alla          |
| Brunnen 1<br>Götesjö ingående                                        |           | Torrsubstans (%)<br>Arsenik As (mg/kg Ts)<br>Bly Pb (mg/kg Ts)<br>Kadmium Cd (mg/kg Ts)<br>Bensen (mg/kg Ts)<br>Naftalen (mg/kg Ts)<br>Aluminium Al (end surgjort) ()<br>Aluminium Al (end surgjort) (mg/l)<br>Bakterier - Antal ()<br>Bakterier - Antal synfält ()<br>Bakterier - totalantal () |                    |

Se resultat Se diagram

Тор

Tryck sedan på:

 Se resultat. Resultatet visas då i tabellform. Det finns tre stycken mallar att välja på; standard, matris\_kolumn och matris\_rad. Välj den mall som passar ditt ändamål bäst.

| Resultat                                     |                                                                        |           |                 |                                  |          |          |                                                                                                    |        |
|----------------------------------------------|------------------------------------------------------------------------|-----------|-----------------|----------------------------------|----------|----------|----------------------------------------------------------------------------------------------------|--------|
|                                              |                                                                        |           |                 |                                  |          |          |                                                                                                    | Bottom |
| Rödfärgade resultat<br>Svartfärgade resultat | Preliminära provsvar<br>Slutbedömda provsvar<br>Visa fler förklaringar |           |                 |                                  |          |          |                                                                                                    |        |
| Mall: 1 Standard 💌                           | Resultatet som textfil                                                 | Resultate | t som Excel-fil |                                  |          |          |                                                                                                    |        |
| Valt datum: 2013-02-28 -                     | 2013-04-30                                                             |           |                 |                                  |          |          |                                                                                                    |        |
| Provresultat                                 |                                                                        |           |                 |                                  |          |          |                                                                                                    |        |
| Provnummer                                   | Ankomstdatum                                                           | Provpunkt | Märkning        | Analys                           | Resultat | Enhet    | Grän                                                                                                    | svärde |
| 177-2013-03130646 ங                          | 2013-03-13                                                             | Brunnen 1 | Test 3          | Torrsubstans                     | 96.0     | %        | <b>v</b>                                                                                                    |        |
| 177-2013-03130646 落                          | 2013-03-13                                                             | Brunnen 1 | Test 3          | Arsenik As                       | 0.052    | mg/kg Ts | × -                                                                                                    | 0,02   |
| 177-2013-03130646 ங                          | 2013-03-13                                                             | Brunnen 1 | Test 3          | Bensen                           | 0.010    | mg/kg Ts | <ul> <li>Image: A set of the set of the</li></ul> | 0,05   |
| 177-2013-03130674 落                          | 2013-03-13                                                             | Brunnen 1 | Test 5          | Fluorid                          | 1.3      | mg/l     | × .                                                                                                    |        |
| 177-2013-03130674 ங                          | 2013-03-13                                                             | Brunnen 1 | Test 5          | Vattentemperatur vid provtagning | 10       | °C       | × .                                                                                                    |        |
| 177-2013-03130716 落                          | 2013-03-13                                                             | Brunnen 1 | Test 11         | Fluorid                          | 1.3      | mg/l     | × .                                                                                                    |        |
| 177-2013-03130716 落                          | 2013-03-13                                                             | Brunnen 1 | Test 11         | Konduktivitet                    | 200      | mS/m     | × .                                                                                                    |        |
| 177-2013-03130716 落                          | 2013-03-13                                                             | Brunnen 1 | Test 11         | Vattentemperatur vid provtagning | 10       | °C       | × .                                                                                                    |        |
| 177-2013-03130719 落                          | 2013-03-13                                                             | Brunnen 1 | Test 12         | Turbiditet                       | 1.1      | FNU      | × .                                                                                                    |        |
| 177-2013-03130719 落                          | 2013-03-13                                                             | Brunnen 1 | Test 12         | Vattentemperatur vid provtagning | 15       | °C       | × .                                                                                                    |        |
| 177-2013-03150441                            | 2013-03-15                                                             | Brunnen 1 | Test            | Bakterier - Antal synfält        |          |          | <b>V</b>                                                                                                    |        |
| 177-2013-03150441                            | 2013-03-15                                                             | Brunnen 1 | Test            | Bakterier - Antal                |          |          | × .                                                                                                    |        |
| 177-2013-03150441                            | 2013-03-15                                                             | Brunnen 1 | Test            | Bakterier - totalantal           |          |          | <b>1</b>                                                                                                    |        |
| 177-2013-03150441                            | 2013-03-15                                                             | Brunnen 1 | Test            | Svampar - Antal synfält          |          |          | × .                                                                                                    |        |
| 177-2013-03150441                            | 2013-03-15                                                             | Brunnen 1 | Test            | Svampar - Antal                  |          |          |                                                                                                    |        |
| 177-2013-03150441                            | 2013-03-15                                                             | Brunnen 1 | Test            | Svampar - totalantal             |          |          | × .                                                                                                    |        |
| 177-2013-03210197 😒                          | 2013-03-21                                                             | Brunnen 1 | Test 1          | Fluorid                          | 1.1      | mg/l     |                                                                                                    |        |
| 177-2013-03210285 落                          | 2013-03-21                                                             | Brunnen 1 | Test 7          | Torrsubstans                     | 76.4     | %        | × .                                                                                                    |        |

#### • Om tabellen:

Rödfärgade siffror = preliminära och ej slutbedömda svar. Du tar själv ansvar för användandet av dessa resultat.

Svartfärgade siffror = slutbedömda svar.

 Pdf-rapporter: För att se den färdiga rapporten när provet är klart, klicka på pdfsymbolen bredvid provnumret. I nästa fönster kan man välja att visa rapporten eller ladda ner den för att ev skriva ut.

Det samma gäller för fakturor tillhörande valt prov.

Under övriga dokument finns inskannade följesedlar tillhörande valt prov.

| 177-2013-03260300<br>Analysrapporter<br>AR-13-SS-003363-01: Visa Ladda ner<br>Fakturor     |                                                                                                    | SOURCE TASS          | - DZ                                | Eurofins Environment Testing St<br>(Stockholm)<br>Box 45185<br>Torsgatan 26<br>SE-10430 Stockholm<br>Tif: +46 10 490 8110<br>Fax: +46 830 33 94 | weden    |
|--------------------------------------------------------------------------------------------|----------------------------------------------------------------------------------------------------|----------------------|-------------------------------------|----------------------------------------------------------------------------------------------------|----------|
| Övriga dokument<br>Fakturasymboler<br>Ø Bifogad PDF-faktura<br>e-faktura<br>Deppersfaktura | Eurofins testkund AB<br>Tove Airola<br>Torsgatan 26<br>11326 Stockholm                                                                                                   | Analysr              | apport                              | AR-13-SS-003363-01                                                                                                    |          |
| pdf PDF-faktura                                                                            | Provnummer: 177-2013-03260300<br>Provbeskrivning:                                                                                                    |                      |                                     |                                                                                                    |          |
|                                                                                            | Matter Ladden M                                                                                                    |                      |                                     |                                                                                                    |          |
|                                                                                            | Matris: Leoningsnat                                                                                                    |                      |                                     |                                                                                                    |          |
|                                                                                            | Provet ankom: 2013-03-26                                                                                                    |                      |                                     |                                                                                                    |          |
|                                                                                            | Marns: Leoningshat<br>Provet ankom: 2013-03-26<br>Utskriftsdatum: 2013-03-27<br>Bravesidening: Banoetförändringar                                                        |                      |                                     |                                                                                                    |          |
|                                                                                            | Matris: Leoningsnat<br>Prnvet ankom: 2013-03-26<br>Utskriftsdatum: 2013-03-27<br>Provmärkning: Rapportförändringar<br>Analvs                                             | Resultat             | Enhet M                             | läto. Metod/ref                                                                                                    |          |
|                                                                                            | Matris: Leoningsnat<br>Provent ankom: 2013-03-26<br>Utskriftsdatum: 2013-03-27<br>Provmärkning: Rapportförändringar<br>Analys<br>Kölfforma bakterier                     | Resultat             | Enhet M<br>cfu/100 ml               | läto. Metod/ref<br>SS 028167-2                                                                                                    | a)       |
|                                                                                            | Matris: Learinganat<br>Provent ankom: 2013-03-27<br>Utskriftsdatum: 2013-03-27<br>Provmärkning: Rapportförändringar<br>Analys<br>Koliforma bakterier<br>Escherichia coli | Resultat<br>15<br>10 | Enhet M<br>cfu/100 ml<br>cfu/100 ml | lato. Metod/ref<br>SS 028167-2<br>SS 028167-2 mod, SS-EN<br>ISO 9308-1/AC-2008                                                                  | a)<br>a) |

- **Provbedömning:** Klicka på provnr. Bedömning finns på provnr med blå text.
- Se diagram. Resultatet för en enskild analys visas i ett blockdiagram, där man även kan lägga in önskade gränsvärden. I diagrammet betraktas mindre-än-värden = 0. Om man högerklickar kan man spara bilden: Spara bild som.

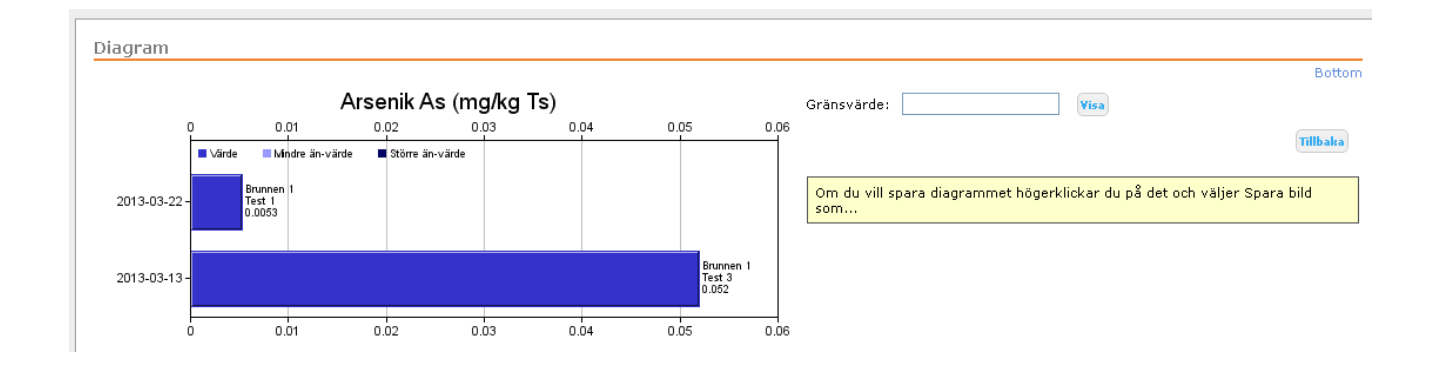

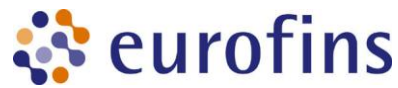

# 2. Via en eller flera provpunkter, provmärkningar och analyser.

Här väljer du först en eller flera provpunkter sedan en eller flera provmärkningar och sedan de analyser du vill se.

|   | 3 <b>. Välj provpunkt</b><br>Vilka provpunkter vill du se analyser på? | 4. Välj provmärkning<br>Markera de provmärkningar du vill se resultat på. |           | <ol> <li>Välj analys</li> <li>Markera de analyser du vill se resultat på. Vill du s<br/>diagram, markera bara en analys.</li> </ol>                                     | e         |
|---|------------------------------------------------------------------------|---------------------------------------------------------------------------|-----------|----------------------------------------------------------------------------------------------------|-----------|
| ) | Väljalla                                                               |                                                                           | Välj alla |                                                                                                    | Välj alla |
|   | Brunnen 1 Götesjö ingående                                             | Test                                                                      | ~         | Aluminium AI (end surgjort) ()<br>Aluminium AI (end surgjort) (ng/l)<br>Escherichia coli (/100 ml)<br>Färg (410 nm) (mg Pt/l)<br>Koliforma bakterier (/100 ml)<br>pH () | <         |
|   | Filtrera                                                               | Filtrera                                                                  |           |                                                                                                    |           |
|   |                                                                        |                                                                           |           | Se                                                                                                    | resultat  |
|   |                                                                        |                                                                           |           |                                                                                                    | Тор       |

# 3. Via provpunkt och få fram statistik.

Här kan man för en vald provpunkt se medel-, min- och maxvärden. Minde-än-värden räknas som matematiska värden då medelvärdet räknas fram. Man kan också få fram reduktionsvärde för två provpunkter. Detta kan vara intressant exempelvis:

vid jämförelse av ingående och utgående vatten. Man måste då från början ha lagt upp sina provpunkter på rätt sätt.

| Statistik                          |                                                                                     |                |            |        |        |           | 0.44      |
|------------------------------------|-------------------------------------------------------------------------------------|----------------|------------|--------|--------|-----------|-----------|
| Rödfärgade resu<br>Svartfärgade re | ultat Preliminära provsvar<br>sultat Slutbedömda provsvar<br>Visa fler förklaringar |                |            |        |        |           | Botto     |
| Statistiken                        | som textfil 🛛 Statistiken som Excel-fil                                             |                |            |        |        |           |           |
| Valt datum: 202                    | 13-02-28 - 2013-04-30                                                               |                |            |        |        |           |           |
| Provresultat                       |                                                                                     |                |            |        |        |           |           |
| Provpunkt                          | Analys                                                                              | Enhet          | Antal prov | Min    | Max    | Medel     | Reduktion |
| Brunnen 1                          | Aluminium Al (end surgjort)                                                         | mg/l           | 1          | 0.025  | 0.025  | 0,025     | 0         |
| Brunnen 1                          | Arsenik As                                                                          | mg/kg Ts       | 2          | 0.0053 | 0.052  | 0,02865   | 0         |
| Brunnen 1                          | Bensen                                                                              | mg/kg Ts       | 6          | 0.0052 | 0.27   | 0,0553667 | 0         |
| Brunnen 1                          | Bensen                                                                              | mg/l           | 1          | 0.0020 | 0.0020 | 0,002     | 0         |
| n .                                |                                                                                     | n <del>-</del> |            | 0.0004 | 0.0004 | 0.0004    | <u>^</u>  |

Man kan också få fram statistik för provbedömningar.

| Provbedömning                      | gsstatistik  | <        |                        |           |         |          |                        | Botto     |
|------------------------------------|--------------|----------|------------------------|-----------|---------|----------|------------------------|-----------|
| Valt datum: 2013-0<br>Provresultat | 02-28 - 2013 | -04-30   |                        |           |         |          |                        |           |
|                                    |              | KEMISK   | BEDÖMNING              |           |         | MIKROB   | IOLOGISK BEDÖMNING     |           |
| Provpunkt                          | Tjänlig      | Otjänlig | Tjänlig med anmärkning | Ej bedömd | Tjänlig | Otjänlig | Tjänlig med anmärkning | Ej bedömd |
| Brunnen 1                          | 2            | 0        | 2                      | 0         | 0       | 1        | 1                      | 0         |
| Alla provpunkter                   | 2            | 0        | 2                      | 1         | 0       | 2        | 1                      | 0         |
|                                    |              |          |                        |           |         |          |                        | Tillbaka  |
|                                    |              |          |                        |           |         |          |                        | То        |

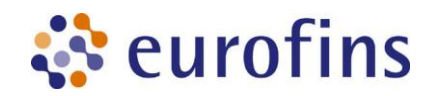

### 4. Via en eller flera analyssvar.

Detta alternativ är lämpligt att välja om man önskar göra en rapport. Här kan man se samtliga analysresultat för en bestämd tidsperiod. Man kan välja att se resultaten i tabellform eller som diagram.

|                                                                                                    | Väljalla |  |
|----------------------------------------------------------------------------------------------------|----------|--|
| Arsenik As (mg/kg Ts)<br>31y Pb (mg/kg Ts)<br>31y Pb ()<br>41y Pb (filtrerat) ()<br>42dmium Cd ()<br>42dmium Cd (mg/kg Ts)<br>42dmium Cd (filtrerat) ()<br>42densen (mg/kg Ts)<br>43dtalen (mg/kg Ts) |          |  |

# 5. Via provnummer eller provmärkning.

Detta är ett lätt sätt att se sina resultat eftersom man oftast känner till sin provmärkning. Välj provmärkning eller provnummer.

| Ok             |                   | ·         |
|----------------|-------------------|-----------|
|                | Väljalla          | Välj alla |
| Tejp 2. Elskåp | 177-2013-02280273 | ^         |
| Test           | 177-2013-02280286 |           |
| Test 1         | 177-2013-02280287 |           |
| Test 10        | 177-2013-02280509 |           |
| Test 11        | 177-2013-02280510 |           |
| Test 12        | 177-2013-03010212 |           |
| Test 13        | 177-2013-03010282 |           |
| Test 14        | 177-2013-03010360 |           |
| Test 2         | 177-2013-03040139 |           |
| Test 3         | 177-2013-03040140 |           |
| Tect /         | 177-2013-03040141 | ×         |

Тор

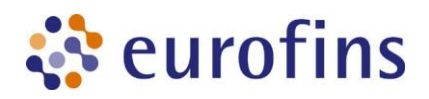

### 6. Visa inregistrerade prover.

Beroende på om provet är inregistrerat av Eurofins Food & Agro eller Eurofins Environment visas här prover på olika sätt.

#### Eurofins Food & Agro:

Här ser man de prover som är inregistrerade i labdata-systemet men som det ännu ej finns något resultat på. Proverna finns i provmottagningen eller väntar på sitt första provresultat. Så fort det första resultatet kommer på provet flyttas det över och visas under de andra sökkriterierna. För att se dessa prover, skriv önskat datumintervall och tryck på knappen "Visa". Proverna som är inregistrerade visas med blå text.

| Resultat                                     |                                                                      |                                    |                   |                       |             |                      |
|----------------------------------------------|----------------------------------------------------------------------|------------------------------------|-------------------|-----------------------|-------------|----------------------|
| Rödfärgade resultat<br>Svartfärgade resultat | Prelimināra provsvar<br>Slutbedömda provsva<br>Visa fler förklaringa | ar<br>ar                           |                   |                       |             | Botton               |
| Mall: 1 Standard                             | Resultatet som t                                                     | textfil 📉 Resultatet som Excel-fil |                   |                       |             |                      |
| Valt datum: 2013-01-30<br>Provresultat       | 0 - 2013-04-30                                                       |                                    |                   |                       |             |                      |
| Provnummer<br>525-2013-02060075              | Ankomstdatum<br>2013-02-06                                           | Provpunkt                          | Märkni<br>Provbes | ng Analys<br>krivning | Resultat Er | nhet Gränsvärde<br>V |
| 525-2013-03010066                            | 2013-03-01                                                           |                                    | 1                 |                       |             | V                    |
| 525-2013-03010080<br>525-2013-03010081       | 2013-03-01<br>2013-03-01                                             |                                    | 1 2               |                       |             | V                    |

#### Eurofins Environment:

Här visas alla inregistrerade prover inom valt datumintervall, det är prover som ej ännu har resultat, har resultat och är slutbedömda.

Välj datumintervall och tryck "Visa".

Proverna markeras här med samma färg som övriga sidor.

Blåmarkerade = inregistrerade men som ännu inte har resultat.

Rödfärgade = preliminära och ej slutbedömda svar. (Du tar själv ansvar för användandet av dessa resultat.)

Svartfärgade = slutbedömda svar.

För preliminära eller slutbedömda prover som har en bedömning visas provnumret i en blå färg.

| Resultat                                                                                                    |                    |                                  |
|----------------------------------------------------------------------------------------------------|--------------------|----------------------------------|
|                                                                                                    |                    | Bottom                           |
| Rödfärgade resultat         Preliminära provsvar           Svartfärgade resultat         Slutbedömda provsvar           Visa fler förklaringar |                    |                                  |
| Mall: 1 Standard 💌 📄 Resultatet som textfil 📉 Resultate                                                                                        | t som Excel-fil    |                                  |
| Yalt datum: 2013-03-07 - 2013-04-30                                                                                                    |                    |                                  |
| Provresultat                                                                                                    |                    |                                  |
| Provnummer Ankomstdatum Provpunkt                                                                                                    | Märkning           | Analys Resultat Enhet Gränsvärde |
| 177-2013-03070480 2013-03-07                                                                                                    | PTS-1. Slöjdsal    | 1                                |
| 177-2013-03070481 2013-03-07                                                                                                    | PTS-2. Slöjdsal    | v -                              |
| 177-2013-03190258 2013-03-11                                                                                                    | 1. Badrum          | V                                |
| 177-2013-03120083 2013-03-11                                                                                                    | Prov 1             | V                                |
| 177-2013-03120084 2013-03-11                                                                                                    | Prov 2             | V <sup>4</sup>                   |
| 177-2013-03120085 2013-03-11                                                                                                    | Prov 3             | V                                |
| 177-2013-03110167 2013-03-11                                                                                                    | Test asbest        | V                                |
| 177-2013-03110168 2013-03-11                                                                                                    | Test asbest prov 2 | V                                |
|                                                                                                    |                    |                                  |

# Spara textfil

- Klicka på "Resultatet som textfil" (ovanför resultattabellen).
- Välj "arkiv" och "spara som". Spara som txt.fil.
- Öppna textfilen i det program du vill importera den tex. Access och leta upp ditt sparade dokument.
- Importguiden visas.
- I importguiden: Välj avgränsade fält, semikolon. Slutför.

# Spara Excelfil

För att kunna spara ner Excel filer måste Excel 2000 eller senare version finnas installerat på datorn.

- Klicka på länken "Resultat som Excel-fil"
- När Excelarket laddats kan man spara den på vanligt sätt genom "spara som".

OBS! När du är klar med online-tjänsten, så logga ut med knappen "Log off".

# Övrig funktionalitet

Efter överenskommelse finns ytterligare funktioner att tillgå:

# Gränsvärden

Du har möjlighet att lägga in egna larmgränser eller gränsvärden. Detta underlättar för dig att bedöma om provresultat ligger över eller under till exempel ett gränsvärde. Värden som ligger över larmgränserna markeras med röd flagg, värden som ligger under larmgränserna markeras med grön flagg. Om ingen larmgräns finns inlagd visas istället en grå flagga. Gränsvärden läggs in per provpunkt och analys.

| Provresultat        |              |           |          |              |          |          |                        |      |
|---------------------|--------------|-----------|----------|--------------|----------|----------|------------------------|------|
| Provnummer          | Ankomstdatum | Provpunkt | Märkning | Analys       | Resultat | Enhet    | Gränsvä                | ärde |
| 177-2013-03130646 ங | 2013-03-13   | Brunnen 1 | Test 3   | Torrsubstans | 96.0     | %        | V                      |      |
| 177-2013-03130646 落 | 2013-03-13   | Brunnen 1 | Test 3   | Arsenik As   | 0.052    | mg/kg Ts | <ul> <li>0,</li> </ul> | 02   |
| 177-2013-03130646 ங | 2013-03-13   | Brunnen 1 | Test 3   | Bensen       | 0.010    | mg/kg Ts | V 0,                   | 05   |
| 177-2013-03130674 🗖 | 2013-03-13   | Brunnen 1 | Test 5   | Fluorid      | 1.3      | ma/l     | 1                      |      |

# Mallar

Funktion finns för att ändra utseende på "Se resultat" t ex kolumn- eller radvis. Kontakta kundsupport om du önskar visning av provresultat i någon annan mall.

Ex. Matris\_kolumn:

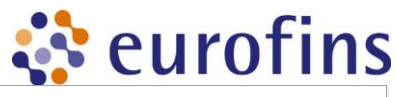

| Resultat                                |                                                                                |                          |                                       |                               |                            |                                  |            |
|-----------------------------------------|--------------------------------------------------------------------------------|--------------------------|---------------------------------------|-------------------------------|----------------------------|----------------------------------|------------|
| Rödfärgade result.<br>Svartfärgade resu | at Preliminära provsvar<br>Itat Slutbedömda provsvar<br>Visa fler förklaringar |                          |                                       |                               |                            |                                  | Bottom     |
| Mall: Matris_kol                        | umn 💌 📄 Resultatet som textfil  🗮                                              | Resultatet som Excel-fil |                                       |                               |                            |                                  |            |
| Valt datum: 2013                        | -03-30 - 2013-04-30                                                            |                          |                                       |                               |                            |                                  |            |
| Provresultat                            |                                                                                |                          |                                       |                               |                            |                                  | _          |
| Provnummer                              | Ankomstdatum Provtagningsdatu                                                  | m Provpunkt Märkning     | Aluminium Al (end surgjort)<br>(mg/l) | Escherichia coli (/100<br>ml) | Färg (410 nm) (mg<br>Pt/l) | Koliforma bakterier (/100<br>ml) | D pH<br>() |
| 177-2013-<br>04040474 🔁                 | 2013-04-04                                                                     | Brunnen 1 Test           | 0.025                                 | 0                             | 16                         | 1                                | 7.8        |
|                                         |                                                                                |                          |                                       |                               |                            |                                  | Tillbaka   |
|                                         |                                                                                |                          |                                       |                               |                            |                                  | Тор        |

#### Ex. Matris\_rad:

| Provresultat                       |                     |
|------------------------------------|---------------------|
| Provnummer                         | 177-2013-04040474 ங |
| Ankomstdatum                       | 2013-04-04          |
| Provtagningsdatum                  |                     |
| Provpunkt                          | Brunnen 1           |
| Märkning                           | Test                |
| Aluminium Al (end surgjort) (mg/l) | 0.025               |
| Escherichia coli (/100 ml)         | 0                   |
| Färg (410 nm) (mg Pt/l)            | 16                  |
| Koliforma bakterier (/100 ml)      | 1                   |
| pH ()                              | 7.8                 |
|                                    | Tillbaka            |

# Analyssortering

Du kan välja att se analyserna i en viss ordning genom att skapa dina "egna" sorteringslistor som t e x metaller för sig och mikrobiologiska analyser för sig.

| Här kan du skapa och redigera dina analyslistor. |                       |
|--------------------------------------------------|-----------------------|
|                                                  | Lägg till analyslista |
| Analyslistenamn                                  |                       |
| Metaller                                         | 🔺 🔻 🛛 Redigera        |
| РАН                                              | 🔺 🔻 🛛 Redigera        |

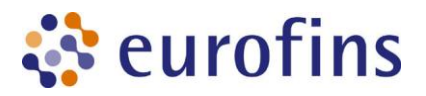

### Kontaktpersoner

Om du har frågor kring funktioner i Onlinetjänsten kontakta gärna oss:

Kundsupport Food (livsmedel): 010 – 490 83 10 info.livsmedel@eurofins.se

Kundsupport lantbruk: 010 – 490 84 10 info.lantbruk@eurofins.se

Kundsupport läkemedel/kosttillskott: 010 – 490 83 20 info.pharma@eurofins.se Kundsupport Environment (miljö): 010 – 490 81 70 info.environment@eurofins.se

Kundsupport vatten: 010 – 490 81 70 info.environment@eurofins.se

Kundsupport Pegasus(inomhusmiljö): 010 – 490 82 50 <u>info.pegasuslab@eurofins.se</u>

### Egna noteringar: